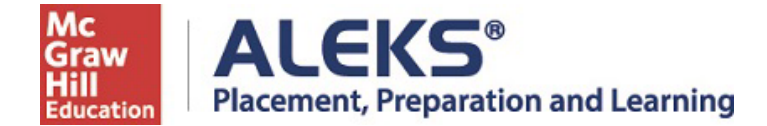

## Mount Vernon Nazarene University ALEKS PPL Student Registration Instructions

#### Students must have access to a pc, mac or ipad with a working camera.

Follow the steps below to register for and access ALEKS Placement Prep & Learning, PPL. For help with registration, contact ALEKS Customer Support (800-258-2374; <u>support.aleks.com</u>).

#### Step 1: Visit www.aleks.com and select SIGN UP NOW!

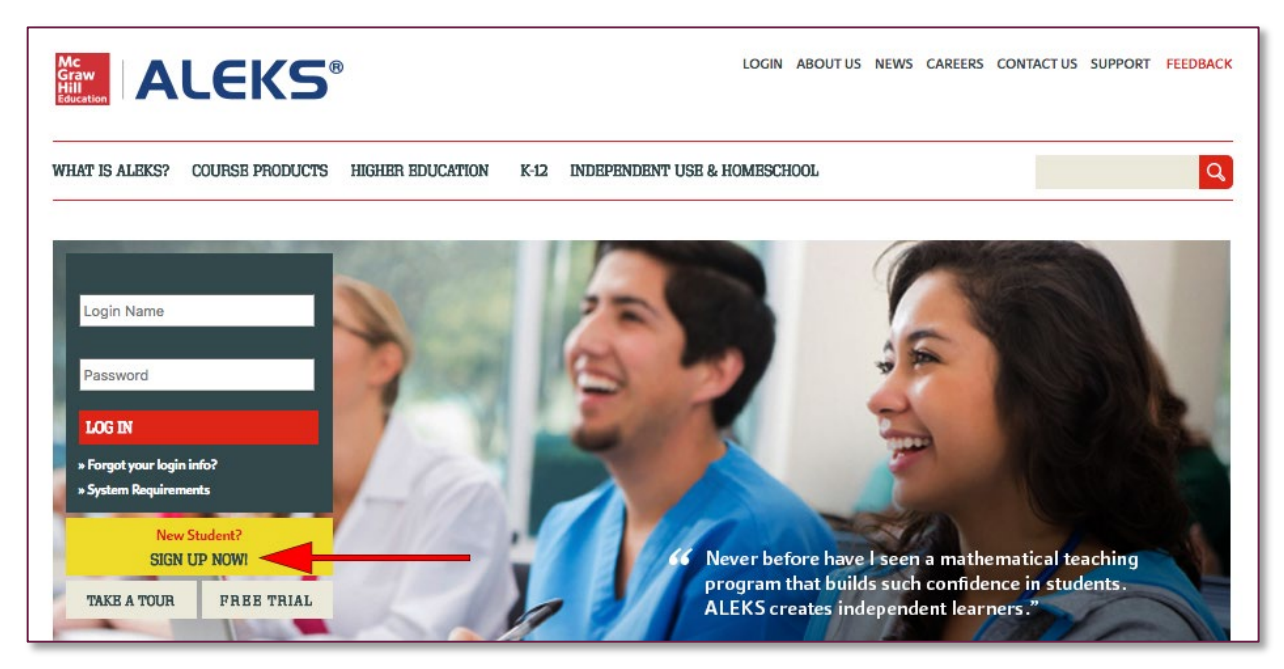

**Step 2:** Enter the 10-character ALEKS code **46DAP-3PQXA** the Course Code box. Then select **Continue.** 

### USING ALEKS WITH A CLASS? K-12 // Higher Education Register here if you are a new student and need to use ALEKS with your class. To begin, enter your 10-character course code you received from your instructor. Course code: - \* CONTINUE What's this?

I don't have a course code »

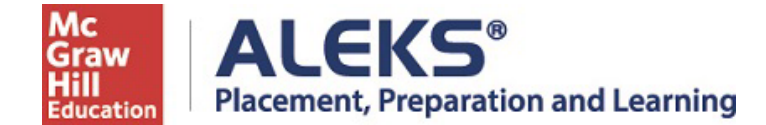

Step 3: Verify Your Cohort.

Step 4: Select "No, I have never used ALEKS before." Then select Continue.

| Confirm Class                           | 2 Account Status                | 3 Registr |
|-----------------------------------------|---------------------------------|-----------|
| Welcome to A                            | LEKS!                           |           |
| Have you used ALEKS be                  | fore?                           |           |
| <ul> <li>No, I have never up</li> </ul> | ised ALEKS before.              |           |
| O Yes I have an AL                      | KS login name                   |           |
| Log Into Account                        |                                 |           |
| ALEKS Login Nam                         | le:                             |           |
| Password:                               |                                 |           |
|                                         | I forgot my login information » |           |

**Step 5:** Complete the Student Information and be sure to write down the password you create. Agree to the **Terms of Use** and then select **Continue.** 

| ALEKS                    |                                |                  |                |
|--------------------------|--------------------------------|------------------|----------------|
| 1 Confirm Class          | (2                             | 2 Account Status | 3 Registration |
| Registration             |                                |                  |                |
| Fields marked with * are | required.                      |                  |                |
| Enter Your Persona       | I Information                  |                  |                |
| *First name              |                                | ]                |                |
| Middle initial           |                                | 7                |                |
| Last name                |                                |                  |                |
| Enter Your Email Ac      | ddress and Student ID          |                  |                |
| *Email address           | Example: myname@schoolmail.edu |                  |                |

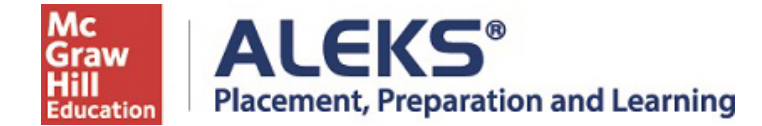

**Step 6:** You'll next see your Login Name generated by ALEKS. A confirmation email will be sent to the email address you provided that includes your Login Name. Be sure to save this information.

| ALEKS                                                     |                                                                                |                              |
|-----------------------------------------------------------|--------------------------------------------------------------------------------|------------------------------|
| 1 Confirm Class                                           | 2 Account Status                                                               | 3 Registration               |
| Login Informatio                                          | n                                                                              |                              |
| You are now enrolled in High<br>Make sure to remember you | er Education Math Placement.<br>Togin name and password. You will need them ev | ery time you login to ALEKS. |
| Login Name: SSN                                           | ITH15654                                                                       |                              |
|                                                           |                                                                                |                              |
|                                                           |                                                                                |                              |
|                                                           |                                                                                |                              |
|                                                           |                                                                                |                              |
| Cancel Continue                                           |                                                                                |                              |

**Step 7:** On the next screen select Continue.

| ALEKS                                                                                                    |              |                                    |                                   |        |
|----------------------------------------------------------------------------------------------------|--------------|------------------------------------|-----------------------------------|--------|
| My Classes                                                                                                |              |                                    |                                   | it (1) |
| You are now enrolled in ALEKS P                                                                           | Welco<br>mar | me to your ALEK<br>agement experie | (S class<br>ence!                 |        |
| Active (1) Enter your of<br>ALEKS PPL Arneson, 2017<br>2018 / Higher Education M<br>Placement             | Class 100 :  | Class 200 :                        | Class 200 :                       |        |
| Latest Placement Result: Not asse<br>Prep Module End Date: Not starte<br>Access Expiration Date: 07/09/20 | Add a class  | Enter your class                   | Check your account<br>information |        |
| More I                                                                                                    |              | Continue                           |                                   |        |
| Flip to see<br>your class.                                                                                |              |                                    |                                   |        |

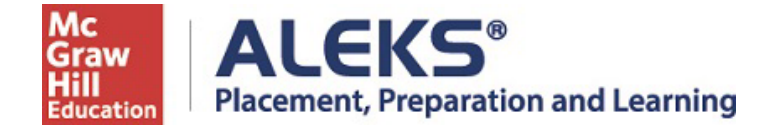

Step 8: Click on the title of your cohort to enter ALEKS PPL.

| ALEKS                                                                                                    |           |                                       |
|----------------------------------------------------------------------------------------------------|-----------|---------------------------------------|
| My Classes                                                                                                    |           | Select the light bulb to toggle tips. |
| $\bigcirc$                                                                                                    |           |                                       |
| You are now enrolled in ALEKS PPL Ameson, 2017 - 2018.                                                               |           |                                       |
| Active (1) Enter your class here.                                                                                    |           |                                       |
| ALEKS PPL Arneson, 2017 -<br>2018 / Higher Education Math<br>Placement                                               |           |                                       |
| Latest Placement Result: Not assessed yet<br>Prep Module End Date: Not started<br>Access Expiration Date: 07/09/2019 | Add Class |                                       |
| More Details  Flip to see more details about                                                                         | ıt        |                                       |
| your class.                                                                                                    |           | A GRIGIN O LEVEL IS AND IN A          |

# You'll need your Login Name and Password each time you log into ALEKS PPL.

Visit <u>www.aleks.com</u> and enter your login credentials.